# **NEAPOLIS Library Recources Center**

## Πώς να ανεβάσω εργασία στο moodle/ Turnitin

### BHMA 1<sup>0</sup>

Οι φοιτητές μπορούν να ανεβάζουν τις εργασίες τους μέσω του moodle στα μαθήματά τους και να βλέπουν και το ποσοστό λογοκλοπής μέσω αυτής τους της ενέργειας. Οι καθηγητές σε κάθε μάθημα ανεβάζουν έναν σύνδεσμο υποβολής των εργασιών είτε των διπλωματικών. Εκεί οι φοιτητές επιλέγοντας επάνω στον σύνδεσμο τους εμφανίζεται η παρακάτω εικόνα όπου μπορούν να επιλέξουν την **«προσθήκη υποβολής» ή «add submission»** όπως δείχνει και το κόκκινο βέλος.

| Εργασίες                                                                                        |                                                     |   |
|-------------------------------------------------------------------------------------------------|-----------------------------------------------------|---|
| <sup>Μέ</sup> χρι 4000 λέξεις (10% +,-)<br><sup>L</sup> O Assignments.pdf<br>Κατάσταση Υποβολής | 26 February 2020, 5:19 AM                           |   |
| Κατάσταση Υποβολής                                                                              | Καμία προσπάθεια                                    |   |
| Κατάσταση βαθμολόγησης                                                                          | Χωρίς βαθμό                                         | < |
| Οφειλόμενη ημερομηνία                                                                           | Monday, 4 May 2020, 12:00 AM                        |   |
| Χρόνος που απομένει                                                                             | 20 ημέρες 22 ώρες                                   |   |
| Τελευταία τροποποίηση                                                                           | *                                                   |   |
| Σχόλια υποβολής                                                                                 | <ul> <li>Σχόλια (0)</li> </ul>                      |   |
|                                                                                                 | Προσθήκη υποβολής<br>Δεν έχετε κάνει ακόμη υποβολή. |   |

#### BHMA 2<sup>0</sup>

Έχετε τη δυνατότητα να ανεβάσετε την εργασία σας με 2 τρόπους:

1°ς τρόπος: να ανεβάσετε την εργασία σας από την επιφάνεια εργασίας σας και να την ρίξετε μέσα στην επιφάνεια που φαίνεται μαρκαρισμένη με το κόκκινο πλαίσιο.

Μετά επιλέγετε «αποθήκευση αλλαγών» όπως φαίνεται στην παρακάτω εικόνα.

| Εργασίες                                                   |                                                    |                                                          |
|------------------------------------------------------------|----------------------------------------------------|----------------------------------------------------------|
| Μέχρι 4000 λέξεις (10% +,-)<br>└─ <b>O</b> Assignments.pdf | 26 February 2020, 5:19 AM                          |                                                          |
| Υποβολές αρχείων                                           | Μέγιστο μ<br>Δ Δ Δ Δ Δ Δ Δ Δ Δ Δ Δ Δ Δ Δ Δ Δ Δ Δ Δ | ιέγεθος αρχείου: 256MB. Μέγιστος αριθμός συνημμένων: 10. |
|                                                            | Εδώ μπορείτε να κάνετε μεταφορά & απ               | όθεση αρχείων, για να τα προσθέσετε.                     |
|                                                            | Αποθήκευση αλλαγών Άκυοο                           |                                                          |
|                                                            | Autorific on The Marken Archo                      |                                                          |

**2°<sup>ς</sup> τρόπος:** να ανεβάσετε την εργασία σας συνημμένη είτε από αρχείο του υπολογιστή σας είτε από USB Stick επιλέγοντας να κάνετε κλικ πρώτα **στο εικονίδιο** που είναι υποδηλωμένο με το κόκκινο βέλος στην πρώτη εικόνα.

| Εργασίες                    |                                                                          |
|-----------------------------|--------------------------------------------------------------------------|
| Μέχρι 4000 λέξεις (10% +,-) |                                                                          |
| LO Assignments.pdf          | 26 February 2020, 5:19 AM                                                |
| Υποβολές αρχείων            | Μέγιστο μέγεθος αρχείου: 256ΜΒ. Μέγιστος αριθμός συνημμένων: 10.         |
|                             |                                                                          |
|                             | Αρχεία                                                                   |
|                             | Εδώ μπορείτε να κάνετε μεταφορά & απόθεση αρχείων, για να τα προσθέσετε. |
|                             | Αποθήκευση αλλαγών Άκυρο                                                 |

Στη συνέχεια θα σας ανοίξει η επόμενη σελίδα **όπου** επιλέγετε πρώτα «choose file» και στη συνέχεια «ανέβασμα αυτού του αρχείου» όπως φαίνονται μαρκαρισμένα στην εικόνα.

1

| Επιλογέας αρχεία           |                                         | × |
|----------------------------|-----------------------------------------|---|
| 📅 Πρόσφατα αρχεία          |                                         |   |
| 🔉 Ανέβασμα ενός<br>αρχείου | Συνημμένο<br>Choose File No file chosen |   |
| 🚮 Προσωπικά αρχεία         | Αποθήκευση ως                           |   |
| Wikimedia                  |                                         |   |
|                            | Συγγραφέας                              |   |
|                            | Επιλέξτε άδεια                          |   |
|                            | Με επιφύλαξη παντός δικαιώματος 🔹       |   |
|                            | Ανέβασμα αυτού του αρχείου              |   |
|                            |                                         |   |

#### BHMA3o

Σε αυτή την σελίδα βλέπετε το αρχείο της εργασίας σας να βρίσκετε μέσα στο πλαίσιο της πλατφόρμας του turnitin, το εικονίδιό της και τον τίτλο της, είτε την έχετε επισυνάψει είτε την έχετε σύρει από την επιφάνεια εργασίας και επιλέγετε **«αποθήκευση αλλαγών».** 

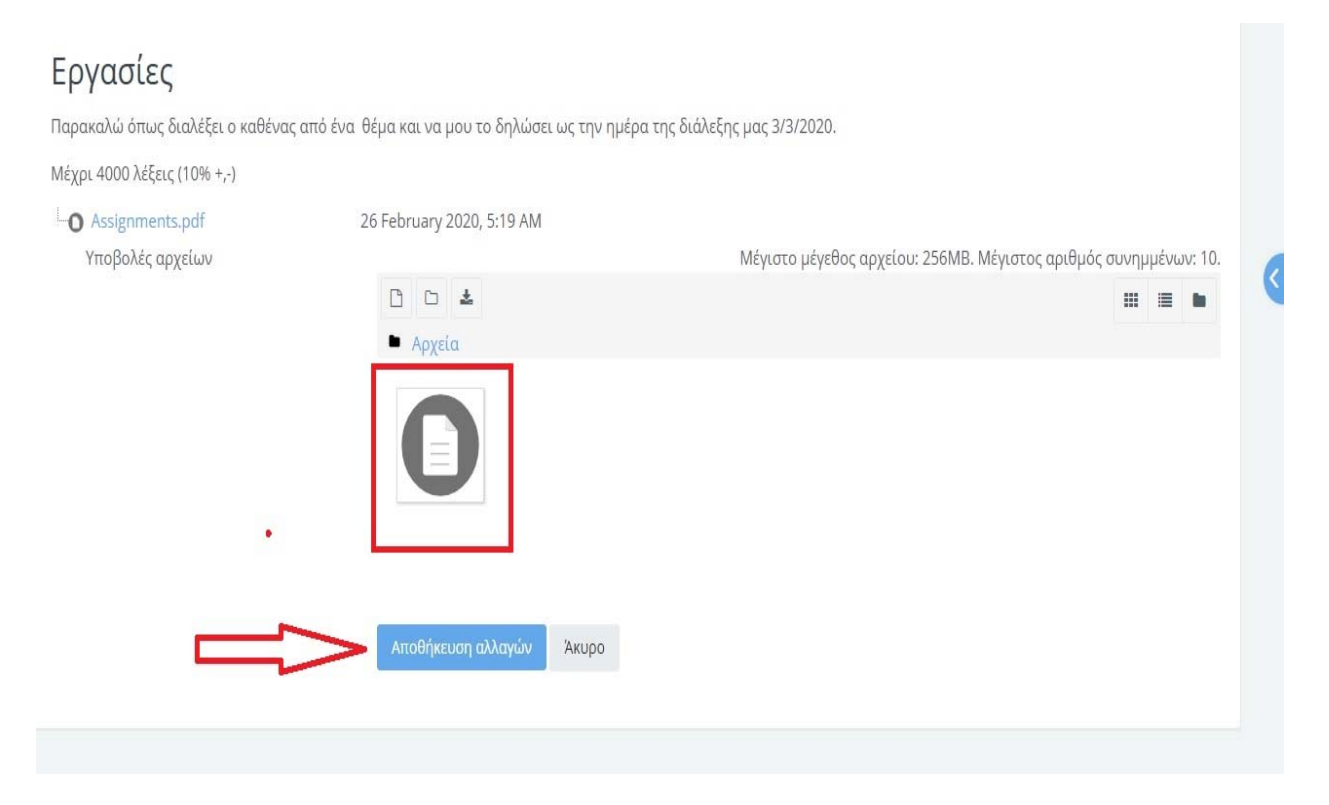

#### BHMA 4<sup>0</sup>

Εδώ βλέπετε την επιτυχή υποβολή της εργασίας και σε **status επεξεργασίας το turnitin «Queued»** το οποίο θα μεταβληθεί δείχνοντας το ποσοστό του αποτελέσματος της λογοκλοπής αμέσως μετά την ημερομηνία λήξης της υποβολής της εργασίας/ διπλωματικής. Επίσης στο εικονίδιο του turnitin βλέπουμε τον μοναδικό αριθμό ID που έχει πάρει η υποβολή μας.

| Κατάσταση Υποβολής     | Υποβλήθηκε για βαθμολόγηση     |  |
|------------------------|--------------------------------|--|
| Κατάσταση βαθμολόγησης | Χωρίς βαθμό                    |  |
| Οφειλόμενη ημερομηνία  | Monday, 4 May 2020, 12:00 AM   |  |
| Χρόνος που απομένει    | 20 ημέρες 21 ώρες              |  |
| Τελευταία τροποποίηση  | Monday, 13 April 2020, 2:28 AM |  |
| Υποβολές αρχείων       | └──                            |  |
| Σχόλια υποβολής        | <ul> <li>Σχόλια (0)</li> </ul> |  |

#### BHMA 5<sup>0</sup>

Σελίδα Εμφάνισης Αποτελεσμάτων Λογοκλοπής

Σε αυτή την σελίδα βλέπουμε το αποτέλεσμα της διαδικασίας με το ποσοστό της λογοκλοπής με την ημερομηνία λήξης της υποβολής της εργασίας/ διπλωματικής.

Το αποδεκτό ποσοστό λογοκλοπής είναι μέχρι 15%.

| Μέχρι 4000 λέξεις (10% +,-) |                                                                   |  |
|-----------------------------|-------------------------------------------------------------------|--|
| O Assignments.pdf           | 26 February 2020, 5:19 AM                                         |  |
| Κατάσταση Υποβολής          |                                                                   |  |
| Κατάσταση Υποβολής          | Υποβλήθηκε για βαθμολόγηση                                        |  |
| Κατάσταση βαθμολόγησης      | Χωρίς βαθμό                                                       |  |
| Οφειλόμενη ημερομηνία       | Monday, 4 May 2020, 12:00 AM                                      |  |
| Χρόνος που απομένει         | 20 ημέρες 21 ώρες                                                 |  |
| Τελευταία τροποποίηση       | Monday, 13 April 2020, 2:28 AM                                    |  |
| Υποβολές αρχείων            | □ .docx 13 April 2020, 2:28 AM<br>② Turnitin ID: 1295919562<br>3% |  |
| Σχόλια υποβολής             | <ul> <li>Σχόλια (0)</li> </ul>                                    |  |
|                             | Επεξεργασία υποβολής Διαγραφή υποβολής                            |  |
|                             | Μπορείτε ακόμη να κάνετε τροποποίηση της υποβολής σας.            |  |

Σημαντικό: αν μετά από παρέλευση 20-30 λεπτών από την αρχική υποβολή σας δεν έχετε την ένδειξη «υποβλήθηκε για βαθμολόγηση» και η εργασία σας/ διπλωματική δεν έχει λάβει μοναδικό αριθμό turnitin ID, επιλέγετε να κάνετε Refresh, ή να κλικάρετε F5. Αν και πάλι δεν έχετε κάποιο αποτέλεσμα παρακαλούμε επικοινωνήστε με την Βιβλιοθήκη προκειμένου να διευθετηθεί.